## **Delete Assignments**

Last Modified on 11/11/2024 4:30 pm CST

## **Delete a Single Assignment**

- 1. Click [Course Activities] in the navbar and choose [Assignments].
- 2. On the **Assignments** page, click on the arrow next to the name of the assignment you would like to delete, then choose [**Delete Assignment**].

| Lab Exercise Report |                   |  |  |  |  |
|---------------------|-------------------|--|--|--|--|
| Lecture Notes 🗸     | View Submissions  |  |  |  |  |
| Research Paper 🗸 🗸  | Edit Folder       |  |  |  |  |
| _                   | Hide from Users   |  |  |  |  |
|                     | Delete Assignment |  |  |  |  |
|                     | Submission Log    |  |  |  |  |
|                     |                   |  |  |  |  |

3. Click the [Delete] button on the pop-up window to confirm.

## **Delete Multiple Assignments**

1. On the **Assignments** page, select the check box next to the assignments you'd like to delete.

| Ass         | Assignment Folders                                                                                                    |                    |           |           |                       |  |  |  |  |
|-------------|----------------------------------------------------------------------------------------------------|--------------------|-----------|-----------|-----------------------|--|--|--|--|
| New         | Folder Edit Categories More Actions 🗸                                                                                                    |                    |           |           |                       |  |  |  |  |
| 🔗 Bulk Edit |                                                                                                    |                    |           |           |                       |  |  |  |  |
|             | Folder                                                                                                    | New<br>Submissions | Completed | Evaluated | Feedback<br>Published |  |  |  |  |
|             | No Category                                                                                                    |                    |           |           |                       |  |  |  |  |
|             | <ul> <li>Available on Jun 4, 2023 12:01 AM. Access restricted before availability starts.</li> <li>Available until Jun 5, 2023 11:59 PM. Access restricted after availability ends.</li> </ul> | 3                  | 2/23      | 0/23      | 0/23                  |  |  |  |  |
|             | <b>•</b> •                                                                                                    |                    | 0/23      | 0/23      | 0/23                  |  |  |  |  |
|             | ×                                                                                                    |                    | 0/23      | 0/23      | 0/23                  |  |  |  |  |

**NOTE:** Clicking the trash can icon next to a category title will delete the category, and all of the assignments it contains will be moved to default **No Category**.

2. Click on [More Actions], then select [Delete].

| Assignment Folders |             |                       |         |                       |  |  |  |
|--------------------|-------------|-----------------------|---------|-----------------------|--|--|--|
| New Folder         |             | Edit Categ            | ories   | More Actions 🗸        |  |  |  |
| Bulk Edit          |             |                       |         | Preview               |  |  |  |
|                    | Folder      |                       | Reorder |                       |  |  |  |
|                    | No Category |                       |         | Event Log             |  |  |  |
|                    |             | 0400,000,000          |         | Make Visible to Users |  |  |  |
|                    | Lab Exe     | Lab Exercise Report 💉 |         | Hide from Users       |  |  |  |
|                    | Lecture     | Notes 🗸               |         | Delete                |  |  |  |
|                    | Researc     | h Paper 🛛 🗸           |         |                       |  |  |  |
| •                  |             |                       |         |                       |  |  |  |

3. Click **[Delete]** on the pop-up window to confirm.